# Itt kezdje

# **Start Here**

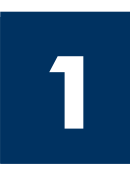

## Fontos: Az USB-kábelt csak a 16. lépés végrehajtása után csatlakoztassa, különben helytelen lehet a szoftvertelepítés. Tartsa be a lépések sorrendjét.

Ha a telepítés során problémát tapasztal, lapozza fel a Hibaelhárítás című részt az útmutató végén.

## Important: Do not connect the USB cable until Step 16 or software may not install properly. Follow the steps in order.

If you have problems during setup, see **Troubleshooting** in the last section.

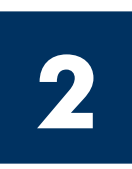

### Távolítson el minden szalagot

Remove all tape

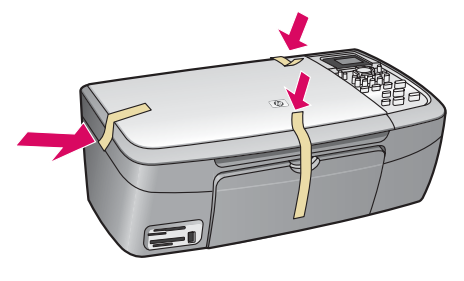

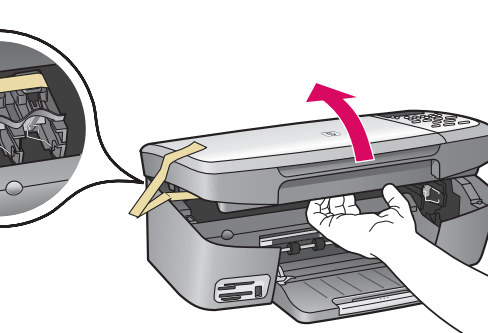

Hajtsa fel az ajtót, és vegye ki a szalagot a készülék belső részének bal oldalából.

Lift the access door and remove tape inside the left side of the device.

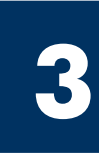

### A készülék részei

### Locate components

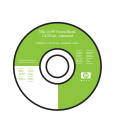

Windows CD

Windows CD

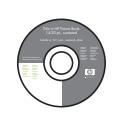

Macintosh CD Macintosh CD

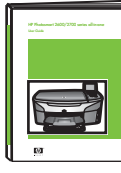

Használati útmutató CD-ROM-on User Guide on CD

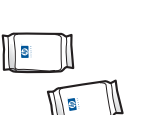

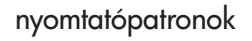

print cartridges

hálózati zsinór és adapter

power cord and

adapter

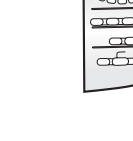

vezérlőpultcímke (már rögzítve lehet)

control-panel overlay (may be attached)

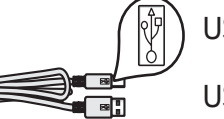

USB-kábel\*

USB cable\*

\* Külön megvásárolható. A csomagolás tényleges tartalma ettől eltérhet.

\* Purchased separately. The contents of your box may differ.

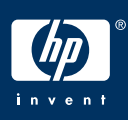

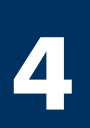

### Erősítse fel a vezérlőpultcímkét (ha nincs felerősítve)

### Attach the control-panel overlay (if not attached)

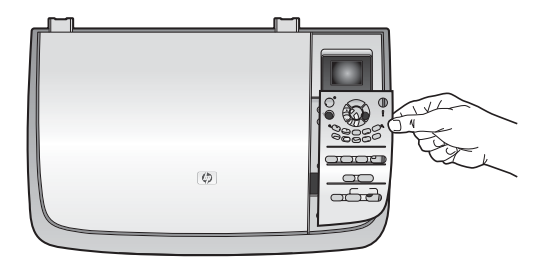

a) Illessze a vezérlőpultcímkét a készülékre.

**b)** A címke széleit erősen lenyomva rögzítse azt a helyére.

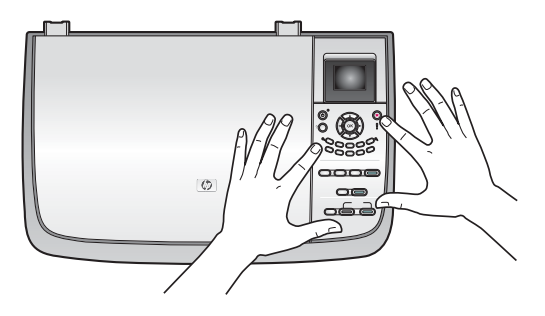

**a** Position the control-panel overlay above the device.

 ${\bf b}$  Press down firmly on all edges of the overlay to secure it.

| A HP all-in-one csak akkor működik, ha fel van erősíve a vezérlőpultcímke! | 7 |  |  |  |  |
|----------------------------------------------------------------------------|---|--|--|--|--|
|                                                                            |   |  |  |  |  |
| The control-panel overlay must be attached for the HP all-in-one to work!  |   |  |  |  |  |

5

### Hajtsa fel a színes grafikus kijelzőt

### Lift the color graphics display

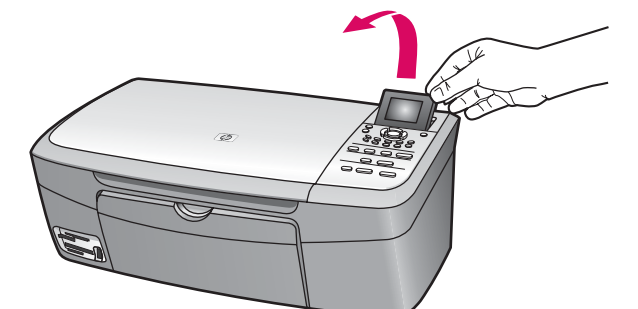

Hajtsa fel a színes grafikus kijelzőt.

Raise the color graphics display.

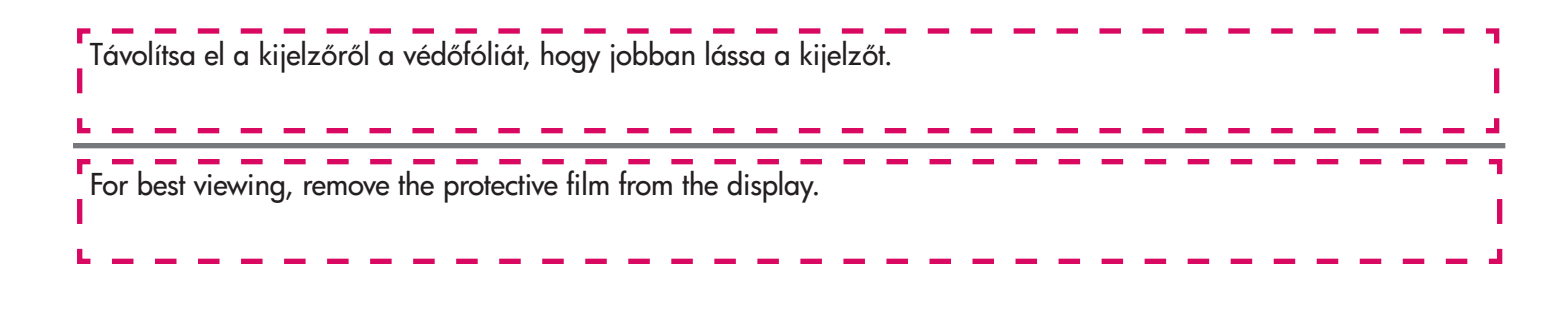

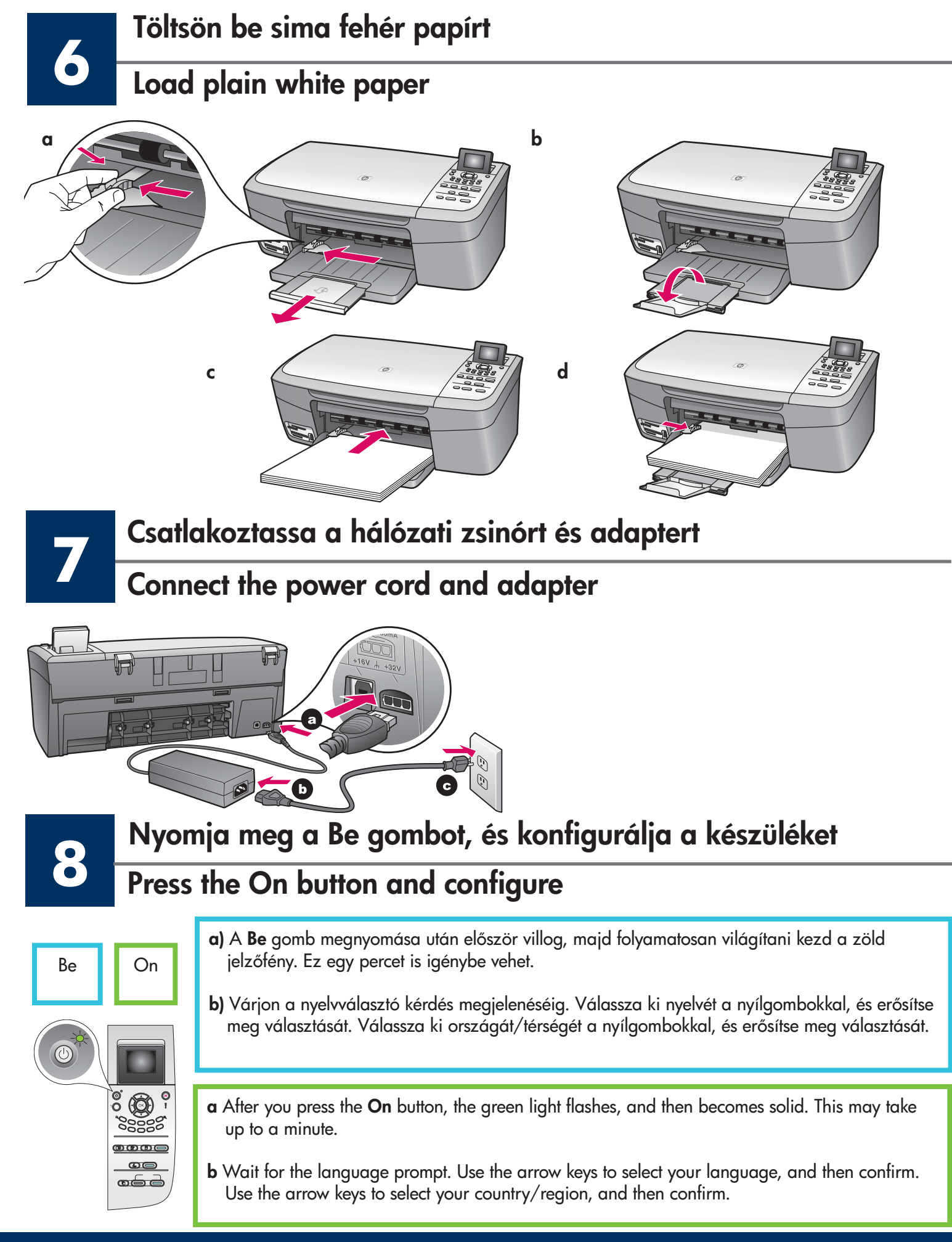

### Nyissa ki a készülék ajtaját

#### Open access door

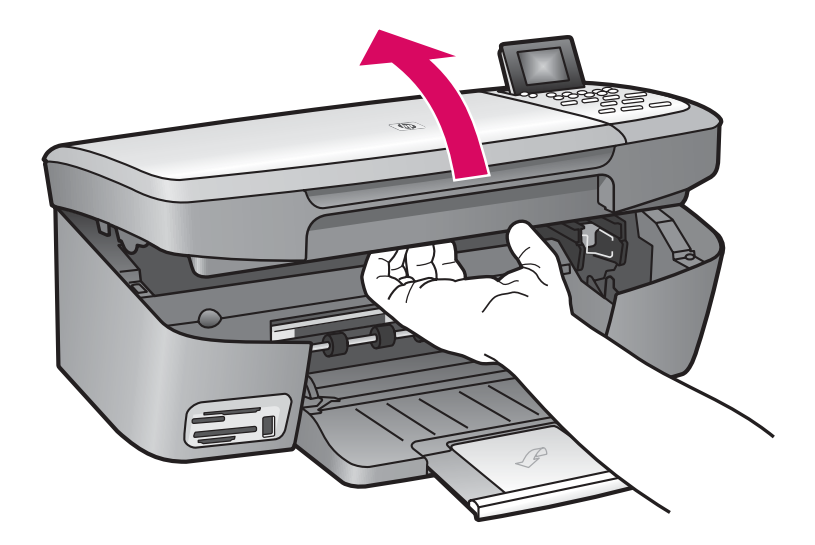

Hajtsa fel az ajtót ütközésig.

Lift the access door until it stops.

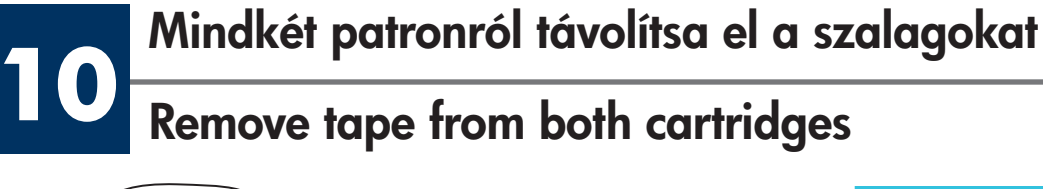

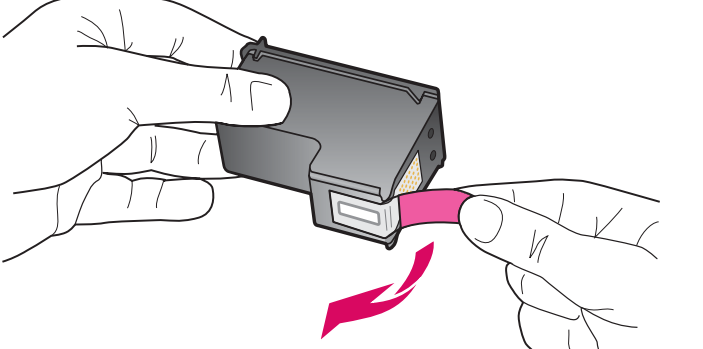

**Mindkét** nyomtatópatronról húzza le a védőszalagot a rózsaszín fülnél fogva.

Pull the pink tab to remove the tape from **both** print cartridges.

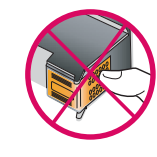

I.

Ne érintse meg a rézszínű érintkezőket, és ne ragassza vissza a szalagot a patronokra.

Do not touch the copper-colored contacts or retape the cartridges.

### Insert the tri-color print cartridge

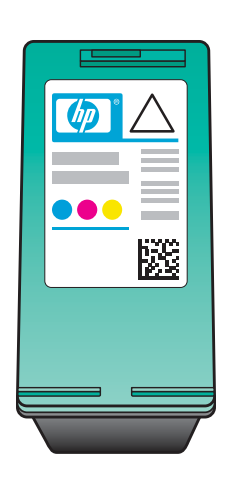

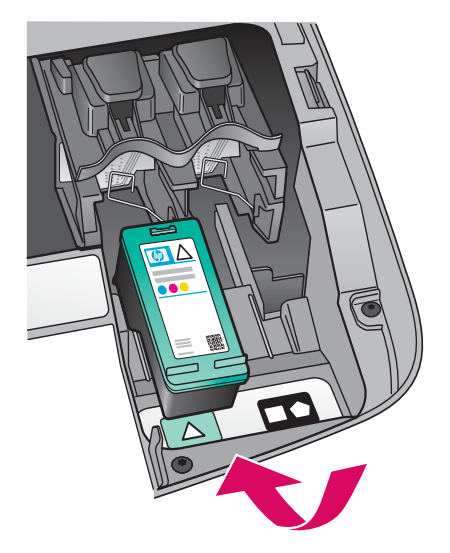

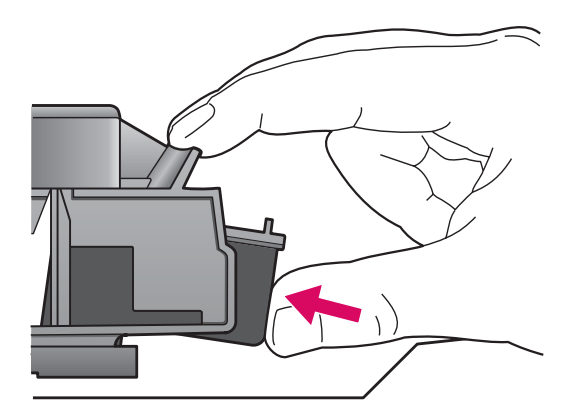

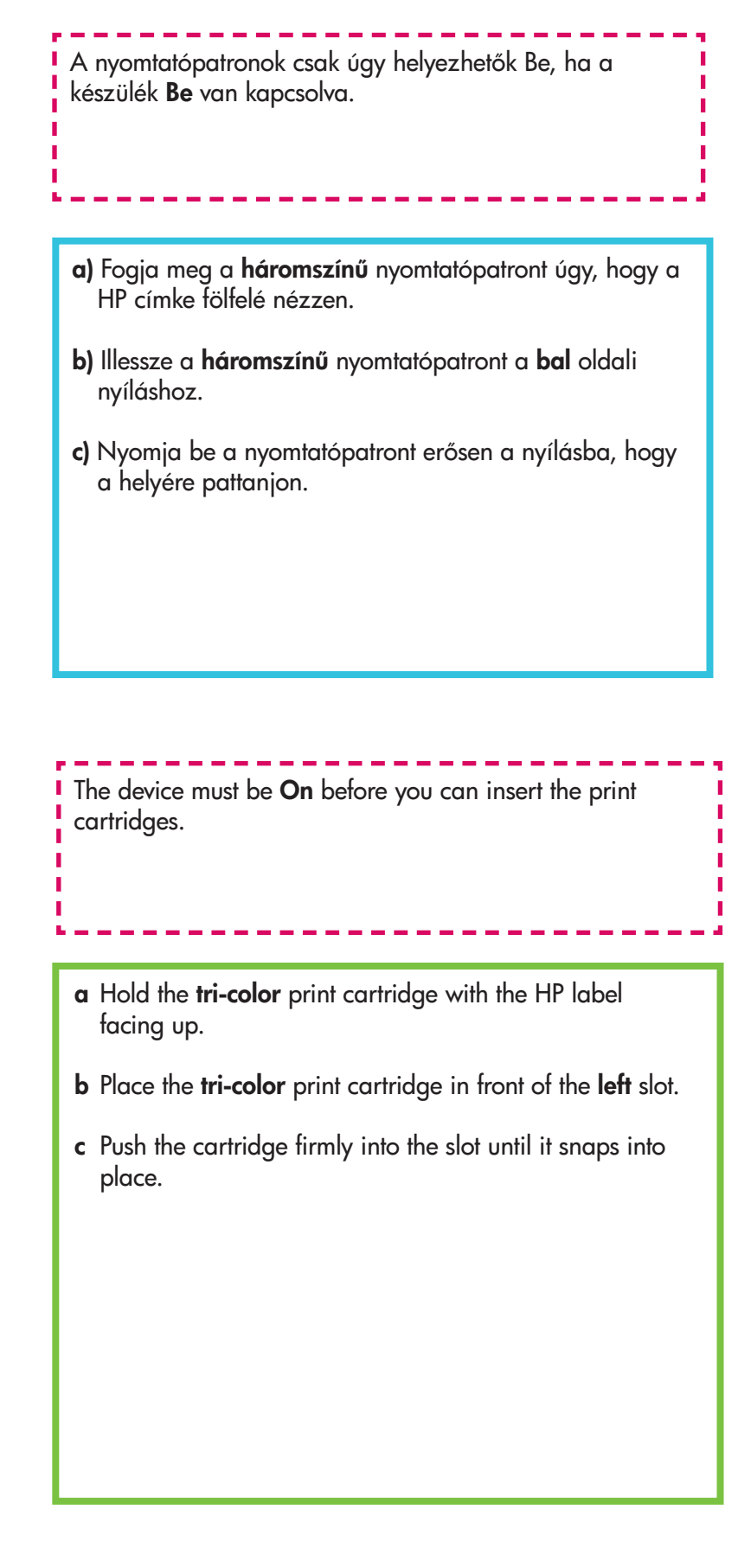

### Insert the black print cartridge

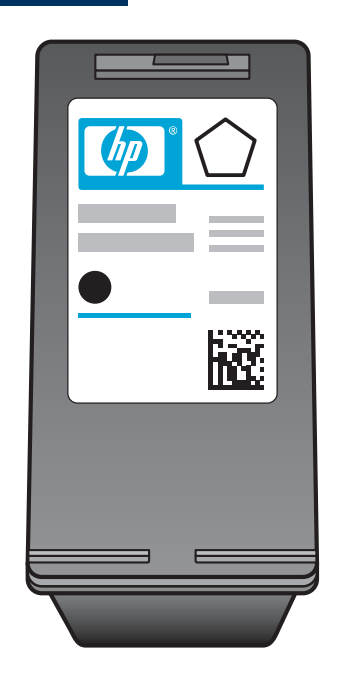

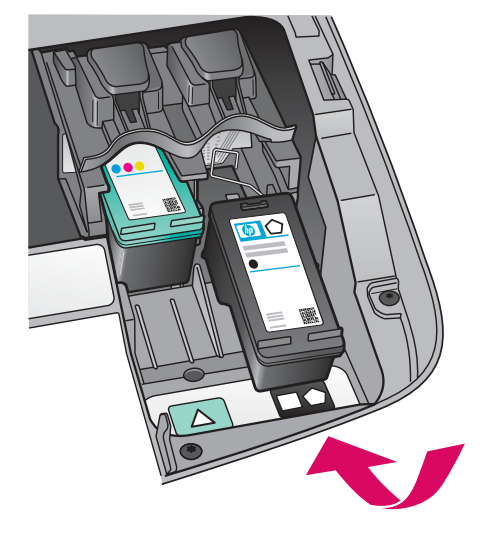

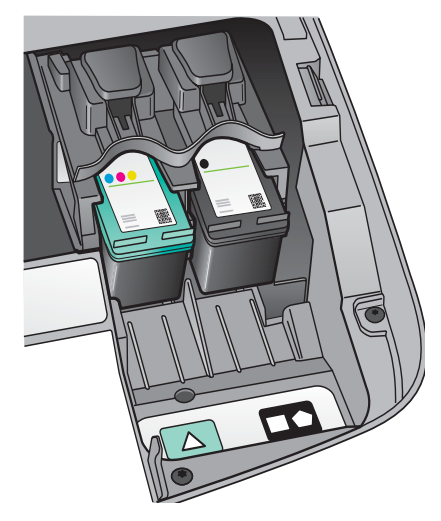

- a) Fogja meg a fekete nyomtatópatront úgy, hogy a HP címke fölfelé nézzen.
- **b)** Illessze a **fekete** nyomtatópatront a **jobb** oldali nyíláshoz.
- c) Nyomja be a nyomtatópatront erősen a nyílásba, hogy a helyére pattanjon.
- d) Csukja be a készülék ajtaját.

- **a** Hold the **black** print cartridge with the HP label facing up.
- **b** Place the **black** print cartridge in front of the **right** slot.
- **c** Push the cartridge firmly into the slot until it snaps into place.
- d Close the access door.

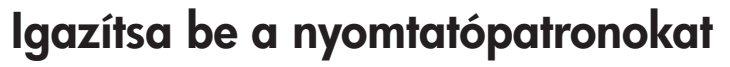

### Align the print cartridges

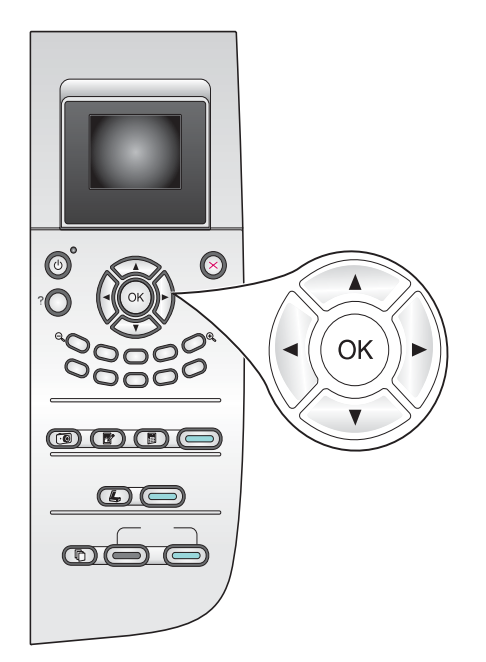

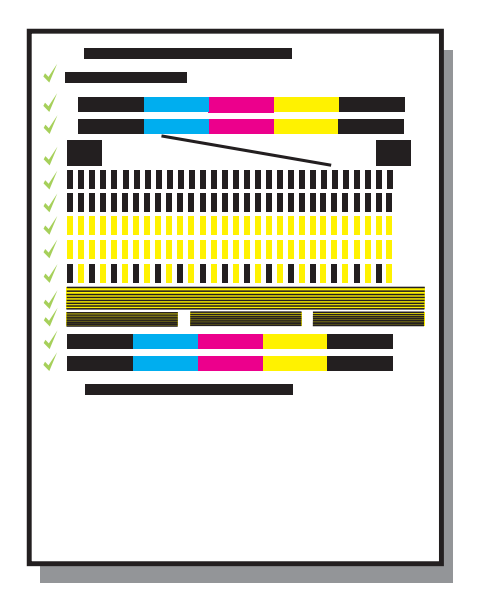

 a) A vezérlőpulton megjelenő valamennyi kérdésre OK választ adjon; ezzel elindítja a patronigazítást.

Az igazítás több percet vehet igénybe.

 b) A művelet egy oldal kinyomtatásával ér véget. Olvassa le a színes grafikus kijelzőn megjelenített állapotjelzést, majd nyomja meg az OK gombot. Sikertelenség esetén lapozza fel a Hibaelhárítás című részt az útmutató végén.

Az igazítási lapot dobja el vagy használja fel újra.

**a** Press **OK** at each of the prompts on the control panel to start print cartridge alignment.

The alignment may take a few minutes.

**b** After the page prints, alignment is complete. Check the color graphics display for the status, and then press **OK**. If it fails, see **Troubleshooting** in the last section.

Recycle or discard the alignment page.

. Ha a készüléket nem csatlakoztatja számítógéphez, olvassa el a használatba vételével kapcsolatos első lépések leírását a Használati útmutatóban.

you are not connecting the device to a computer, continue to the User Guide for information on how to get started.

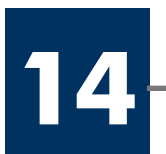

### Turn on your computer

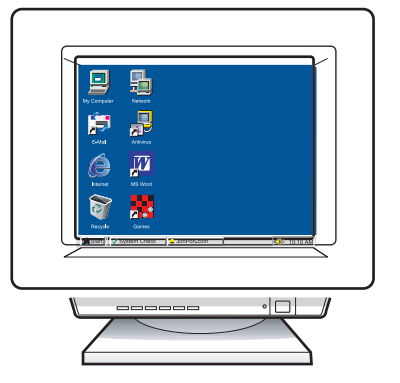

- a) Kapcsolja be a számítógépet, szükség esetén jelentkezzen be, és várjon az asztal megjelenésére.
- **b)** Zárjon be minden futó programot.
- **a** Turn on your computer, login if necessary, and then wait for the desktop to appear.
- **b** Close any open programs.

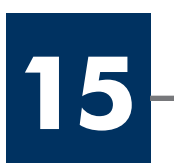

### Helyezze be a megfelelő CD-t

### Insert the correct CD

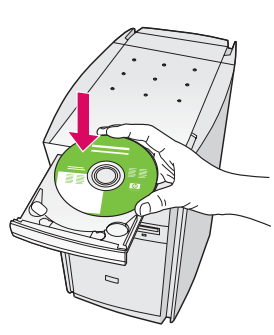

#### Windows-felhasználók:

- a) Helyezze be a HP all-in-one **Windows** CD-t.
- b) Kövesse a képernyőn megjelenő útmutatást.

#### Windows Users:

a Insert the HP all-in-one Windows CD.

**b** Follow the onscreen instructions.

Ha nem jelenik meg az indítóképernyő, akkor kattintson duplán a **Sajátgép**, majd a **CD-ROM** ikonra, s végül a **setup.exe** elemre.

If the startup screen does not appear, double-click **My Computer**, double-click the **CD-ROM** icon, and then double-click **setup.exe**.

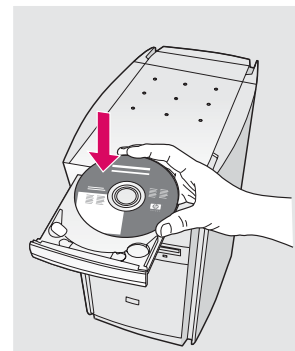

#### Macintoshfelhasználók:

Helyezze be a HP all-in-one **Macintosh** CD-t. Mielőtt a szoftver telepítésébe kezdene, folytassa az eljárást a következő lépéssel.

#### **Macintosh Users:**

Insert the HP all-in-one **Macintosh** CD. Go to the next step before installing software.

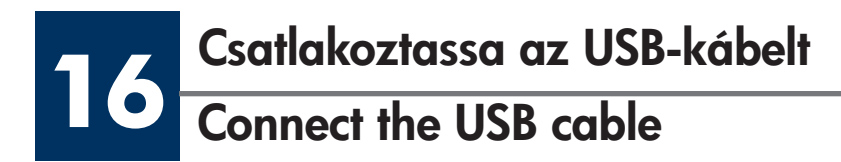

#### Windows-felhasználók:

Percek is eltelhetnek az USB-kábel csatlakoztatását kérő üzenet megjelenéséig. Ennek megjelenése után csatlakoztassa az USB-kábelt a HP all-in-one készülék hátsó portjába, majd a számítógép **bármely USBportjába**.

#### Windows Users:

You may have to wait several minutes before you see the onscreen prompt to connect the USB cable. Once the prompt appears, connect the USB cable to the port on the back of the HP all-in-one, and then to **any USB port** on your computer.

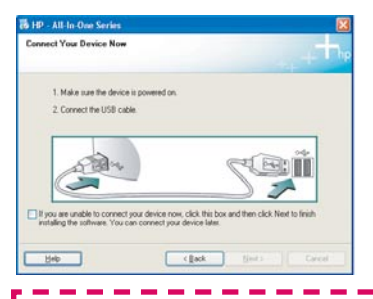

Ha nem jelenik meg ez a képernyő, akkor lapozza fel a **Hibaelhárítás** című részt az útmutató végén.

If you do not see this screen, see **Troubleshooting** in the last section.

#### Macintosh-felhasználók:

Csatlakoztassa az USB-kábelt a HP all-in-one készülék hátsó portjába, majd a számítógép **bármely USB-portjába**.

#### **Macintosh Users:**

Connect the USB cable to the port on the back of the HP all-in-one, and then to **any USB port** on your computer.

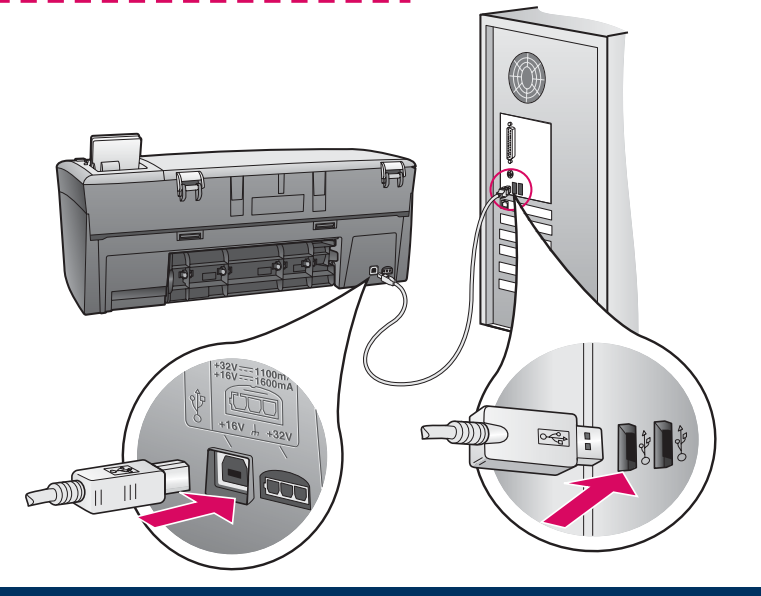

#### 17 Folytassa a szoftver telepítését Continue software installation

#### Windows-felhasználók:

Ha nem jelenik meg ez a képernyő, akkor lapozza fel a **Hibaelhárítás** című részt az útmutató végén. Kövesse a képernyőn megjelenő útmutatást. Töltse ki a **Regisztrálás most** képernyőt.

#### Windows Users:

If you do not see this screen, see **Troubleshooting** in the last section. Follow the onscreen instructions. Complete the **Sign up now** screen.

#### Macintosh-felhasználók:

a) Kattintson duplán a HP All-in-One Installer ikonra.

**b)** Győződjön meg róla, hogy minden képernyőt kitöltött, beleértve a beállítás segédet is.

#### **Macintosh Users:**

- a Double-click the HP All-in-One Installer icon.
- **b** Make sure you complete all screens, including the Setup Assistant.

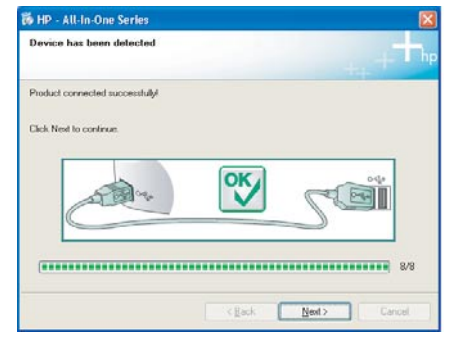

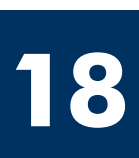

Gratulálunk! Congratulations!

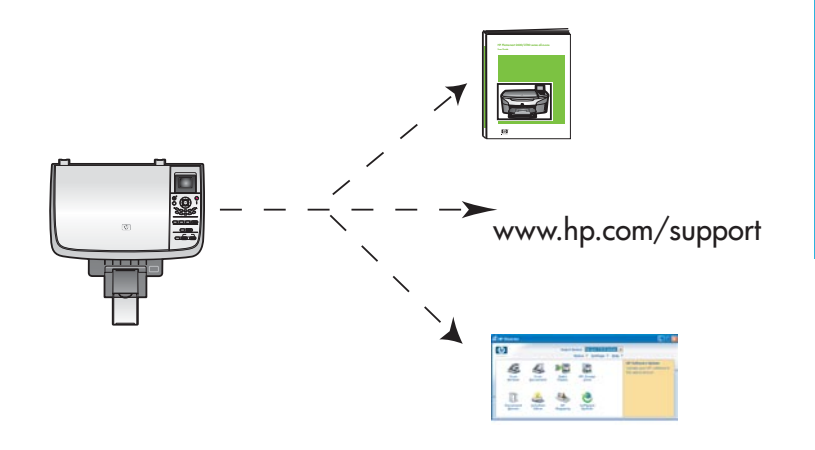

Constraints
 Constraints
 Constraints
 Constraints
 Constraints
 Constraints
 Constraints
 Constraints
 Constraints
 Constraints
 Constraints
 Constraints
 Constraints
 Constraints
 Constraints
 Constraints
 Constraints
 Constraints
 Constraints
 Constraints
 Constraints
 Constraints
 Constraints
 Constraints
 Constraints
 Constraints
 Constraints
 Constraints
 Constraints
 Constraints
 Constraints
 Constraints
 Constraints
 Constraints
 Constraints
 Constraints
 Constraints
 Constraints
 Constraints
 Constraints
 Constraints
 Constraints
 Constraints
 Constraints
 Constraints
 Constraints
 Constraints
 Constraints
 Constraints
 Constraints
 Constraints
 Constraints
 Constraints
 Constraints
 Constraints
 Constraints
 Constraints
 Constraints
 Constraints
 Constraints
 Constraints
 Constraints
 Constraints
 Constraints
 Constraints
 Constraints
 Constraints
 Constraints
 Constraints
 Constraints
 Constraints
 Constraints
 Constraints
 Constraints
 Constraints
 Constraints
 Constraints
 Constraints
 Constraints
 Constraints
 Constraints
 Constraints
 Constraints
 Constraints
 Constraints
 Constraints
 Constraints
 Constraints
 Constraints
 Constraints
 Constraints
 Constraints
 Constraints
 Constraints
 Constraints
 Constraints
 Constraints
 Constraints
 Constraints
 Constraints
 Constraints
 Constraints
 Constraints
 Constraints
 Constraints
 Constraints
 Constraints
 Constraints
 Constraints
 Constraints
 Constraints
 Constraints
 Constraints
 Constraints
 Constraints
 Constraints
 Constraints
 Constraints
 Constraints
 Constraints
 Constraints
 Constraints
 Constraints
 Constraints
 Constraints
 Constraints
 Constraints
 Constrain

A **Gratulálunk!** feliratú képernyő megjelenése után a HP all-in-one készen áll a használatra.

A készülék használatba vételének első lépéseit a Használati útmutató, illetve a képernyőn megjelenő súgó ismerteti.

When you see the **Congratulations!** screen, you are ready to use your HP all-in-one.

See the User Guide or onscreen help to get started.

## Hibaelhárítás

|                                                                                                    | Probléma:        | A patrontartó elakadt üzenet jelenik meg.                                                                                                    |
|----------------------------------------------------------------------------------------------------|------------------|----------------------------------------------------------------------------------------------------|
|                                                                                                    | Teendő:          | Nyissa ki a készülék ajtaját, és távolítsa el a belsejéből a szalagot. Kapcsolja<br>ki a készüléket, és egy perc elteltével kapcsolja be újra.                                                                                                    |
|                                                                                                    | Probléma:        | A nyomtatópatronok behelyezése után az <b>Ellenőrizze a nyomtatópatront</b><br>üzenet jelenik meg, vagy sikertelenül végződik a patronigazítás.                                                                                                    |
|                                                                                                    | Teendő:          | Vegye ki a nyomtatópatronokat, és győződjön meg róla, hogy nem maradt<br>szalag a réz érintkezőkön. Helyezze vissza a patronokat, és csukja be a<br>készülék ajtaját.                                                                                                    |
| 19" - All Is O'Im Series      Connect Your Denice Now      1 Make same the denics is provided on.      Connect the USB cable.      Provide the connect providence new, cick. His besend then cick. Here to here     Inding the submark. You can connect providence new, cick. His besend then cick. Here to here     Inding the submark. You can connect providence new, cick. His besend then cick.      Brite Cancel                                                                                                    | Probléma:        | (csak Windows rendszerben) Nem jelent meg az USB-kábel csatlakoztatására<br>felszólító képernyő.                                                                                                    |
|                                                                                                    | Teendő:          | Vegye ki, majd helyezze vissza a HP all-in-one <b>Windows</b> CD-t. Olvassa el<br>a 15. lépésben leírtakat.                                                                                                    |
| Fault Herd Hardware Withold         Without State Hardware Mithout State Hardware Mithout State Hardwar | Probléma:        | (csak Windows rendszerben) <b>Megjelenik a Hardver</b> hozzáadása képernyő.                                                                                                    |
|                                                                                                    | Teendő:          | Kattintson a <b>Mégse</b> gombra. Húzza ki az USB-kábelt, és helyezze be a<br>HP all-in-one <b>Windows</b> CD-t. Olvassa el a 15–16. lépésben leírtakat.                                                                                                    |
| By P - All ba Cane Series<br>Device using has failed to complete.<br>Cold high tensor information along high tensor information along the tensor information along tensors information<br>() () () () () () () () () () () () () (                                                                                                    | Probléma:        | (csak Windows rendszerben) Megjelenik az <b>Eszköz beállítása nem sikerült</b><br>képernyő.                                                                                                    |
|                                                                                                    | Teendő:          | Ellenőrizze, jól van-e felerősítve a vezérlőpultcímke. Húzza ki, majd<br>csatlakoztassa újra a készülék hálózati zsinórját. Ellenőrizzen minden<br>csatlakozást. Győződjön meg róla, hogy az USB-kábel a számítógéphez<br>csatlakozik; ne csatlakoztassa az USB-kábelt a billentyűzethez vagy árammal<br>nem táplált hubhoz. Olvassa el a 4. és a 16. lépésben leírtakat. |
| Alert<br>Three are no devices connected or the device which you have<br>connected in not vegotiented by this imatiler. These connect<br>the proper devices and run the installer.                                                                                                    | Probléma:        | (csak Macintosh esetén) A Macintosh szoftver telepítése nem indul el.                                                                                                    |
| The proper version and full the initiality                                                                                                    | Teend <i>ö</i> : | Mielőtt a szoftver telepítésébe kezdene, csatlakoztassa az USB-kábelt a<br>számítógépbe. Ne csatlakoztassa az USB-kábelt a billentyűzethez vagy<br>árammal nem táplált hubhoz. Olvassa el a 16. lépésben leírtakat.                                                                                                    |

További tudnivalókat a Használati útmutató tartalmaz. Újrahasznosított papírra nyomtatva. Támogatást a www.hp.com/support címen találhat.

© Copyright 2004 Hewlett-Packard Development Company, L.P. Printed in country [].

# Troubleshooting

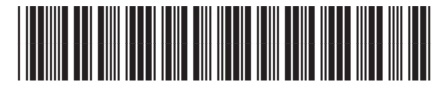

Q5786-90233

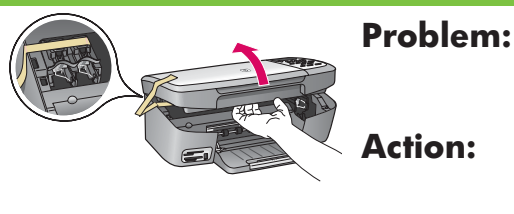

If your hardware came with a

Next Care

**blem:** A Carriage Jam message appears.

Open the access door. Remove the tape from inside. Turn the power off, and then wait one minute. Turn the power on again.

|                                                                                                    | Problem: | The <b>Check Print Cartridge</b> message appears after you insert print cartridges or the print cartridge alignment fails.                |
|----------------------------------------------------------------------------------------------------|----------|----------------------------------------------------------------------------------------------------|
|                                                                                                    | Action:  | Remove print cartridges. Make sure you remove all tape from copper contacts.<br>Re-insert the cartridges, and then close the access door. |
| The 199 - All In Clear Variation (S)<br>Connect Year Device New                                                                                                    | Problem: | (Windows only) You did not see the screen telling you when to connect the USB cable.                                                      |
| 1 Mids care the since care parts<br>2 Convert for UB and<br>Convert for UB and<br>Convert for UB and<br>Convert for UB and<br>Convert for UB and Convert<br>Convert for UB and Convert<br>Convert<br>Convert<br>Conver | Action:  | Remove, and then re-insert the HP all-in-one <b>Windows</b> CD. Refer to Step 15.                                                         |
| Found New Hardware Wizerd Welcome to the Found New Hardware Wizard Description yound industrie                                                                                                    | Problem: | (Windows only) The Microsoft Add Hardware screen appears.                                                                                 |

Action: Click Cancel. Unplug the USB cable, and then insert the HP all-in-one Windows CD. Refer to Steps 15 and 16.

| Ib 10 - All Mo Oute Service     Image: Control of the complete.       Denice return has failed the complete.     Image: Control of the complete.       Cont. Help to more information about how to how to how to over the overture includion. | Problem:<br>Action: | (Windows only) The <b>Device Setup Has Failed To Complete</b> screen appears.<br>Verify that the control-panel overlay is firmly attached. Unplug the<br>device and plug it in again. Check all connections. Make sure the USB cable is |
|----------------------------------------------------------------------------------------------------|---------------------|----------------------------------------------------------------------------------------------------|
| 60 Bey 3003 Cool                                                                                                    |                     | plugged into the computer. Do not plug the USB cable into a keyboard or non-<br>powered hub. Refer to Steps 4 and 16.                                                                                                    |
| Alert<br>There are no devices connected or the device which you have<br>merceted in not supported by this mutaler. Please connect<br>the proper device and run the installer                                                                  | Problem:            | (Macintosh only) The Macintosh software does not install.                                                                                                    |
|                                                                                                    | Action:             | Make sure the USB cable is plugged into the computer before installing the software. Do not plug the USB cable into a keyboard or non-powered hub. Refer to Step 16.                                                                    |

Refer to the User Guide for more information. Printed on recycled paper. Visit www.hp.com/support for assistance.

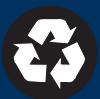